## Votez facilement en 3 étapes

## 1) J'ouvre mon espace électeur, je crée mon mot de passe

- 1. Je me connecte au portail <u>elections2018.education.gouv.fr</u>
- 2. Je saisis mon adresse mail académique\* (en général sous la forme prenom.nom@ac-amiens.fr)
- 3. Je reçois un mail dans ma boîte académique (ou ma boîte perso en cas de transfert)
- 4. Je clique sur le lien reçu dans ce mail.
- 5. Je crée et saisis mon mot de passe (min. 8 caractères dont une majuscule et un chiffre)

6. Je valide.

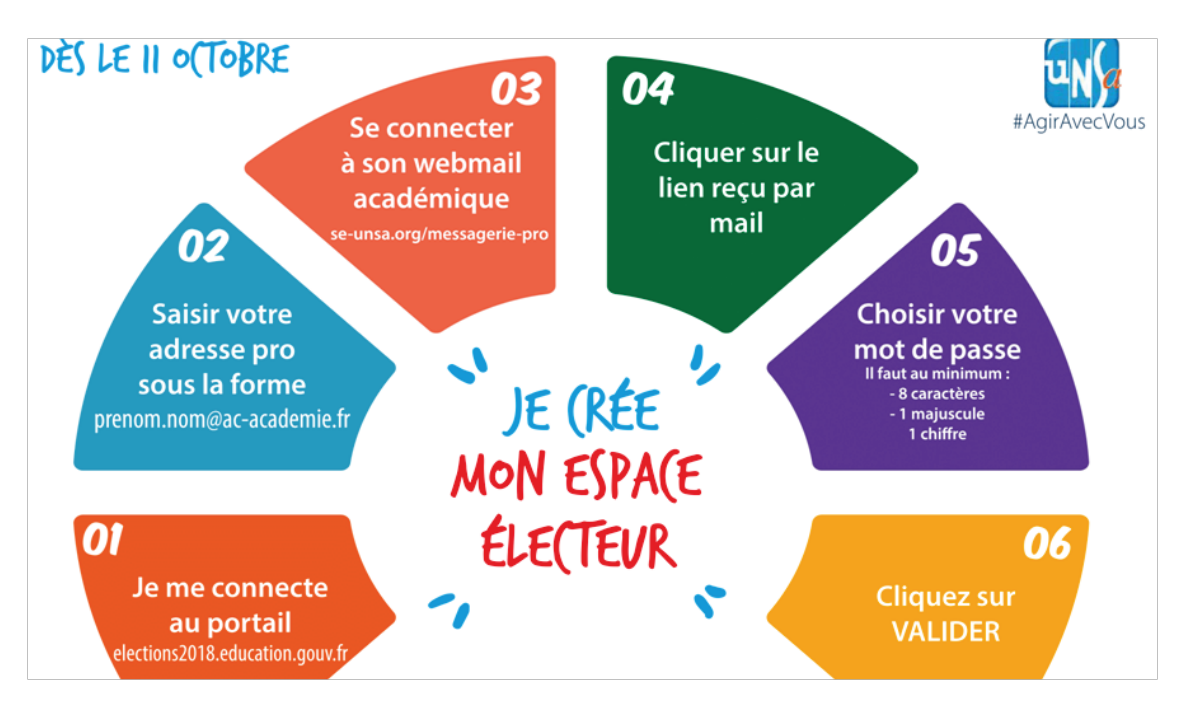

## \*<u>Mon mail académique</u>

- 1) Je vais sur le site de l'académie d'Amiens www.ac-amiens.fr
- 2) Je clique sur l'onglet ESPACE PRO puis messagerie professionnelle
- 3) J'accède à ma boîte mail académique avec **identifiant et mot de passe d'i-prof.** En cas de souci : mail à <u>assistance elections2018@ac-amiens.fr</u> ou numéro tél: 03 22 82 37 40

## 2) Je reçois mon identifiant électeur

En 16 caractères, envoyé avec la notice de vote sous pli, à partir du 5 novembre.

Pour la plupart : à l'école ou dans son établissement

Personnels en congés : à domicile.

Remplaçants non affectés à l'année: sur leur mail académique.

Je prends mon identifiant en photo, ou je le mets en lieu sûr !

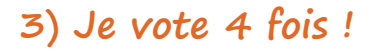

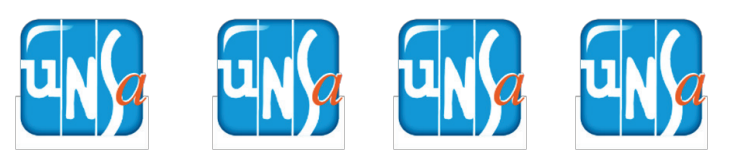

Entre le 29 novembre et le 6 décembre (17h)

Armé de mon identifiant électeur et du mot de passe que j'ai créé, Je me connecte à mon espace électeur sur <u>elections2018.education.gouv.fr</u>